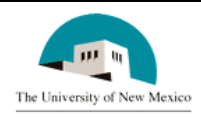

# LINK FINANCIAL AID

## AWARD PACKAGING MODULE

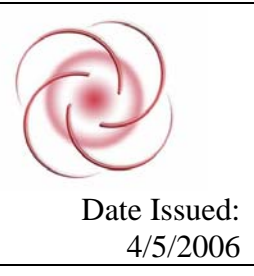

## FAPK-110 Change the Status of a Fund

## **General Description:**

This procedure explains how to change the status of a fund.

Responsible Manager: Director of Financial Aid

## **Related Forms:**

RPAAWRD Award Maintenance Form

#### **Related Procedures:**

UNM-100 Search Three Times

The procedure begins on the next page.

#### PROCEDURE

1. From the direct access field of the main menu, type RPAAWRD and press enter. Do NOT click on the magnifying glass.

- 2. **ID:** Required. Type the student's Banner identification number.
- 3. Correct student found?
  - a. If yes, continue.

b. If not, go to UNM-100 and locate the correct student.

4. Select "Next block."

| 🧟 Award For                     | m Mainter | nand | e R            | PAAWRD 6.8 | B (INTG)   |              |            |            |          |      |  |
|---------------------------------|-----------|------|----------------|------------|------------|--------------|------------|------------|----------|------|--|
| Д                               | vid Year: | 060  | )7             | ID: 100    | )846756 Ka | lie Anne Kap | lan        |            | 6        |      |  |
| Summary Information             |           |      |                |            |            |              |            |            |          |      |  |
| Budget                          | : 16,8    | 44.0 | 0 0            | rp: RUI3A  | F Pell EF  | •c           | EFC (      | Gross Need | Unmet N  | eed  |  |
| Res:                            |           | .0   | 0              |            |            | 0 FM:        | .00        | 16,844.00  | 4,42     | 2.00 |  |
| Ofrd:                           | 12,43     | 22.0 | <sup>0</sup> F | Prd: FASP  |            | IM:          |            |            |          |      |  |
| Sub Loan Excl Amt:              |           |      |                |            |            |              |            |            |          |      |  |
|                                 |           |      |                |            | Fund Awar  | ds           |            |            |          |      |  |
|                                 | Stat      |      |                |            |            | Declined/    | Memo'd/    |            | Ovrd     |      |  |
| Fund                            | Code      | Lk   | Sys            | Offered    | Accepted   | Cancelled    | Authorized | Paid       | Ind      |      |  |
| (A23085)                        | ACCP      | N    | s              | 1000.00    | 1000.00    |              |            |            | <b>_</b> | -    |  |
| ANMVVS                          | ACCP      | Ν    | S              | 4000.00    | 4000.00    |              |            |            | -        |      |  |
| ASEOG                           | ACCP      | N    | s              | 1000.00    | 1000.00    |              |            |            | -        |      |  |
| ASSIG                           | ACCP      | Ν    | S              | 2372.00    | 2372.00    |              |            |            | -        |      |  |
| XPELL                           | ACCP      | Ν    | s              | 4050.00    | 4050.00    |              |            |            | -        |      |  |
|                                 |           |      |                |            |            |              |            |            | ~        | ⊡    |  |
| Award Totals: 12422.00 12422.00 |           |      |                | 12422.00   | .00        | .00          | .00        | Ovrd?      |          |      |  |
| Fund Description: SFAO          |           |      | SFAO UNM (     | ∋rant II   |            | Info         | Access: 🔽  |            |          |      |  |

- 5. **Fund:** Required. Click on the fund you want to change.
- 6. Use tab once to activate the **Stat Code** field.
- 7. Stat Code: Required. Type in status code or double click in field to access a list of values for the field.
  - a. If using the list of values double click on the status to bring it back to the stat code field.
  - b. If the FAO must cancel an award (eg: due to an over award) select CANC (cancel).
  - c. If the student indicates they do not accept an award select DECL (decline).

| 🩀 Award Status Validation Form RTVAWST 5.0 (INTG) |             |       |        |        |                   |        |             |   |  |  |
|---------------------------------------------------|-------------|-------|--------|--------|-------------------|--------|-------------|---|--|--|
|                                                   |             |       |        |        |                   |        |             |   |  |  |
|                                                   |             |       |        |        |                   | Info   | Activity    |   |  |  |
| Status                                            | Description | Offer | Accept | Cancel | Decl              | Access | Date        |   |  |  |
| ACCP                                              | Accepted    |       |        |        |                   |        | 31-MAY-2005 | 4 |  |  |
| CANC                                              | Cancelled   |       |        | V      |                   |        | 02-NOV-2005 |   |  |  |
| DECL                                              | Declined    |       |        |        | $\mathbf{\nabla}$ |        | 02-NOV-2005 |   |  |  |
| EST                                               | Estimated   | V     |        |        |                   |        | 28-JUN-2005 |   |  |  |
| OFFR                                              | Offered     |       |        |        |                   |        | 31-MAY-2005 |   |  |  |
|                                                   |             | Г     | Γ      | Г      | Γ                 |        |             |   |  |  |
|                                                   |             | Г     |        |        | Г                 |        |             |   |  |  |
|                                                   |             | Г     |        |        | Г                 |        |             |   |  |  |
|                                                   |             | Г     |        |        | Г                 |        |             |   |  |  |
|                                                   |             | Г     |        |        | Г                 |        |             |   |  |  |
|                                                   |             | Г     |        |        |                   |        |             |   |  |  |
|                                                   |             | Г     |        |        | Γ                 |        |             |   |  |  |
|                                                   |             | Г     |        |        | Г                 |        |             |   |  |  |
|                                                   |             | Г     |        | Г      |                   |        |             |   |  |  |
|                                                   |             | Г     | Г      | Γ      | Г                 |        |             | Ţ |  |  |
| ,                                                 | 7           |       |        |        |                   |        | ,           | _ |  |  |

7. Select "Save" 🔛

8. More changes?

a. If yes, return to step 1.

b. If not, select "Exit"

\* \* \* E N D \* \* \*